### Dados Importantes Sobre a Máquina Virtual com o Mondrian

### Link para download da máquina virtual:

https://drive.google.com/file/d/1r098vTrOJxOSi2WsT222bThysd\_o2GTQ/view

Ambiente para executar essa máquina virtual: <u>Oracle VirtualBox</u>, versão recomendada 5.1

#### Principais passos para abrir a máquina virtual no Oracle VirtualBox:

1 - criar uma nova máquina virtual em Machine -> New 2 - na tela, informe:

Name: (um nome de sua escolha) Type: Linux Version: Ubuntu (64 bit)

Depois Next.

3 - Informe o tamanho de memória RAM que será alocada (no mínimo 1 GB, e recomendaria 2 GB). Depois Next.

4 - Na próxima tela, deixe selecionado a terceira opção (na versão em inglês é: Use an existing virtual hard disk file) e então clique no ícone localizado ao lado dessa opção.
Após, selecione o arquivo UbuntuMondrian.vdi que foi baixado. Depois clique em Create.
5 - Para executar essa máquina virtual, basta selecioná-la e clicar em Start. É possível modificar algumas configurações posteriormente. Acesse o link da documentação do virtualbox para maiores informações.

#### Login e Senha da máquina virtual:

usuário: mondrian (o qual tem privilégio de superusuário) senha: mondrian

quando for executar algum comando para ser executado como root, basta executar como sudo e depois fornecer essa senha.

#### Iniciar e terminar o serviço do tomcat, respectivamente:

sudo /opt/apache-tomcat-8.0.47/bin/startup.sh sudo /opt/apache-tomcat-8.0.47/bin/shutdown.sh

#### Local de instalação do Mondrian:

/opt/apache-tomcat-8.0.47/

#### Local de instalação do Schema Workbench:

/opt/schema-workbench

#### Arquivo a ser alterado para incluir dados de conexão com o banco de dados Oracle:

/opt/apache-tomcat-8.0.47/

Ao abrí-lo, será encontrado a seguinte parte:

jdbcUser="SEU\_USUARIO\_EM\_MAIUSCULO" jdbcPassword="SUA\_SENHA\_EM\_MINUSCULO"

Substituam por seus respectivos usuários e senhas.

# Colocar o seu cubo de dados, com o nome de cubessb.xml (ou efetuem o download do cubo de dados disponibilizado na página da disciplina), feito na última aula em:

/opt/apache-tomcat-8.0.47/webapps/mondrian/WEB-INF/queries/

# Depois, acessar o seguinte endereço no firefox (com o tomcat iniciado) - este link encontra-se favoritado na barra de endereços também:

http://localhost:8080/mondrian/testpage.jsp?query=mondrian

A consulta MDX do arquivo mondrian.jsp será executada e os resultados serão exibidos no navegador.